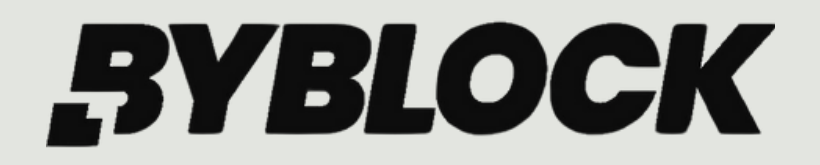

# JOIN PAMM A 3-STEP INSTRUCTION

#### Powered by Vantage FX

#### **Open a Live Trading Account**

Open a live trading account with Vantage and trade CFDs on multi-assets like forex, indices, oil, stocks, and more.

Vantage/Sep 13, 2023

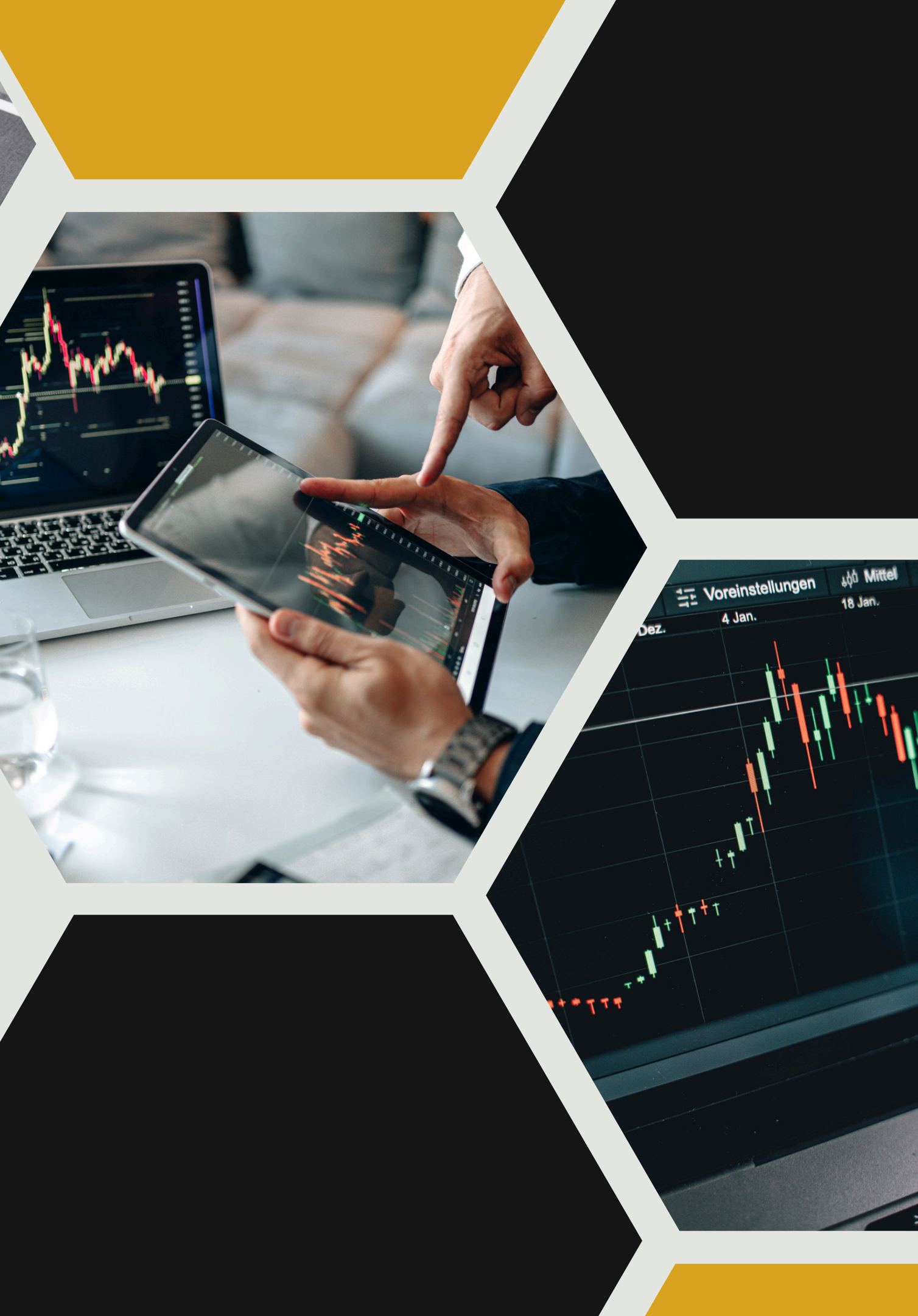

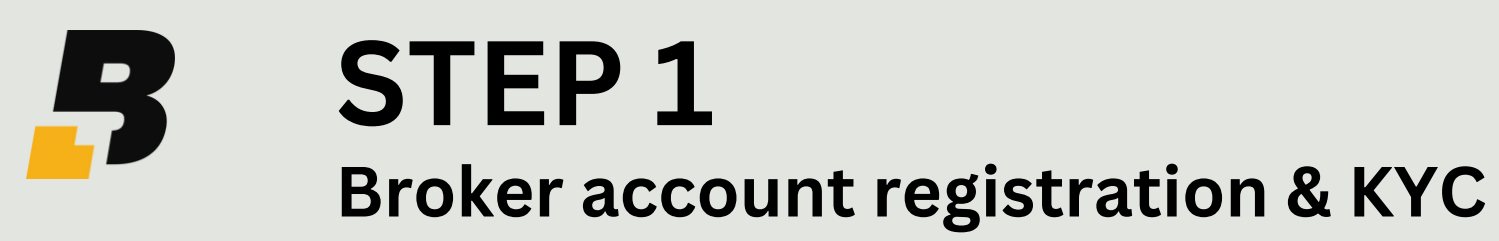

Skip this if you already have an account with Vantage FX.

#### 1. Go to: https://www.vantagemarkets.com/forex-trading/forex-trading-account/?affid=146127

2. Go to account.

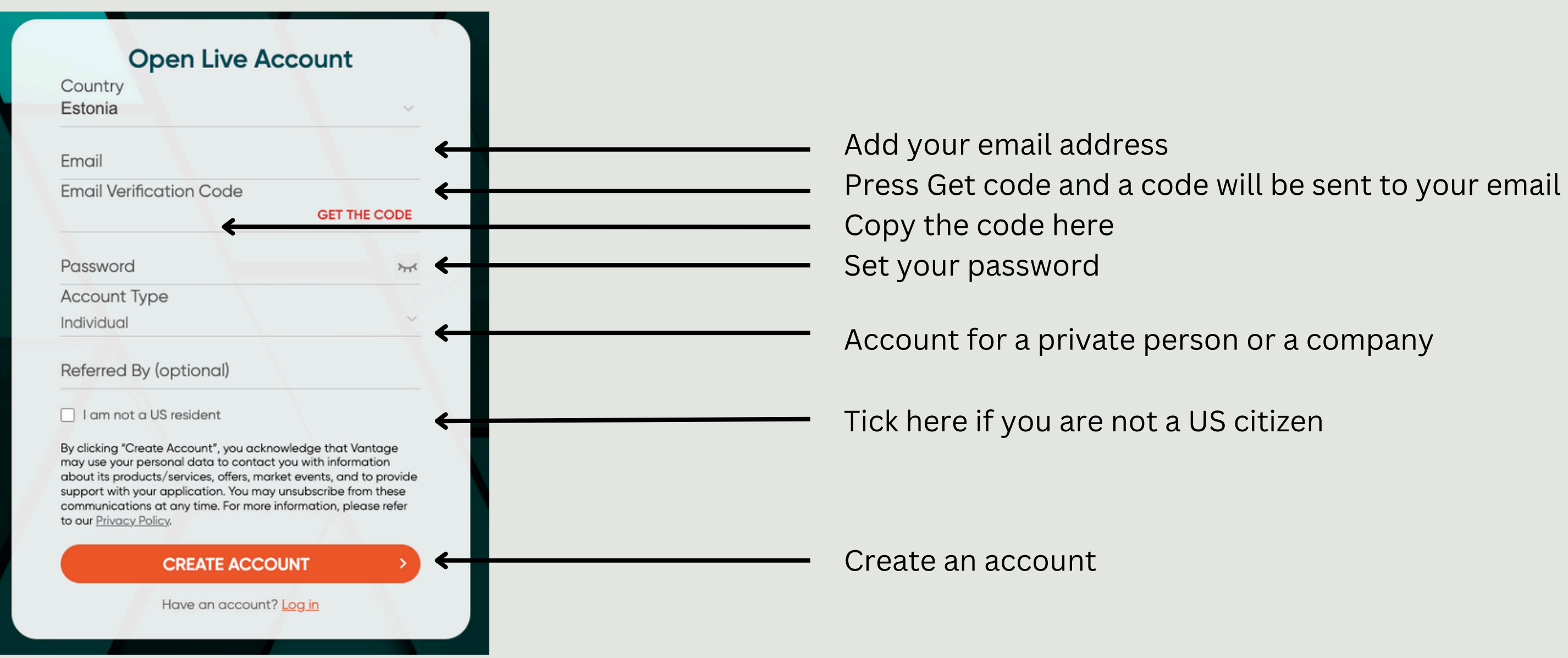

#### **Open a Live Trading Account**

Open a live trading account with Vantage and trade CFDs on multi-assets like forex, indices, oil, stocks, and more.

Vantage/Sep 13, 2023

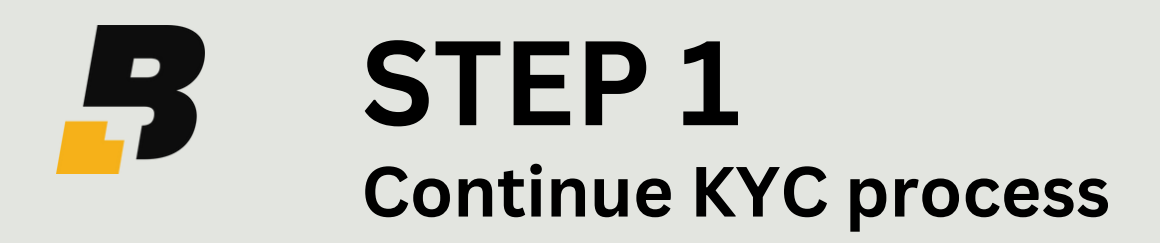

### **1** Fill form & upload document.

| First Name                | • ເ                                             | ast Name                                                      |
|---------------------------|-------------------------------------------------|---------------------------------------------------------------|
| Eesnimi                   |                                                 | Perekonnanimi                                                 |
| Nationality               |                                                 |                                                               |
| Estonian                  |                                                 | ~                                                             |
| Identification            | Туре                                            |                                                               |
| Passport                  |                                                 | ~                                                             |
| Passport Nur<br>Dokumendi | nber<br>number                                  |                                                               |
| ID Photo                  |                                                 |                                                               |
| •                         | Make sure the d<br>full name, date o            | ocument shows your photo of birth, and date of issue          |
| <b>Q</b> =                | Make sure the d<br>full name, date o<br>① Uploa | ocument shows your photo<br>of birth, and date of issue<br>ad |

### **2** Click POA Verification.

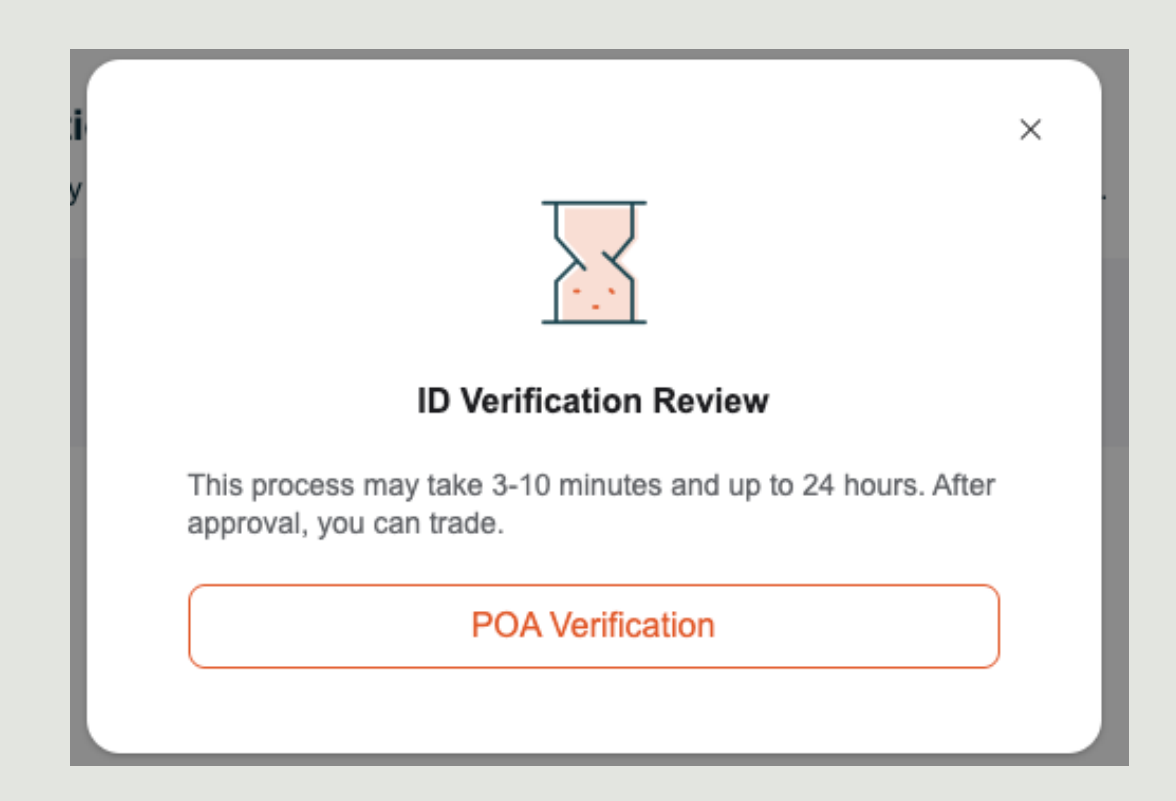

#### 4

Wait until you receive a confirmation of account verification in your e-mail. *This step can take a few hours*.

#### labs@byblock.finance

## 3

Add your address and attach a document with proof of address (e.g. telephone bill).

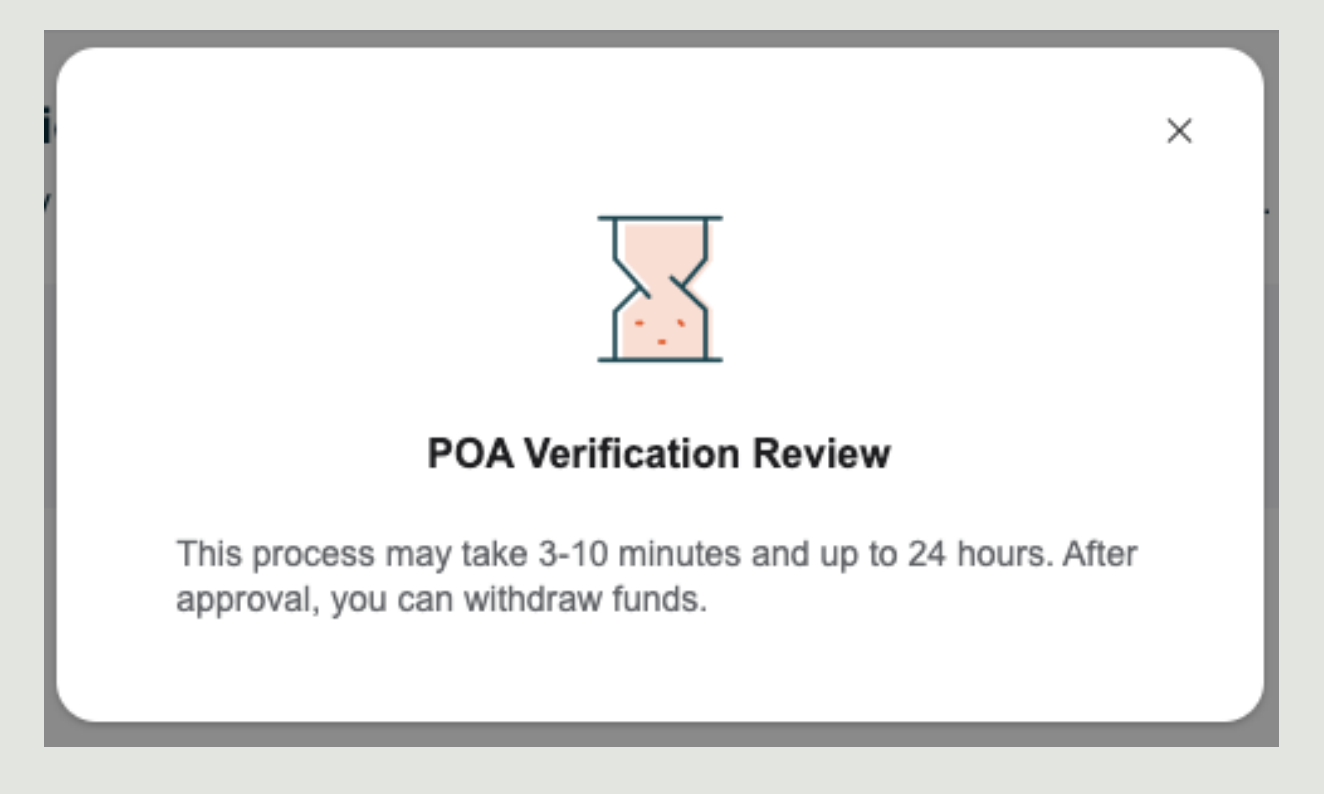

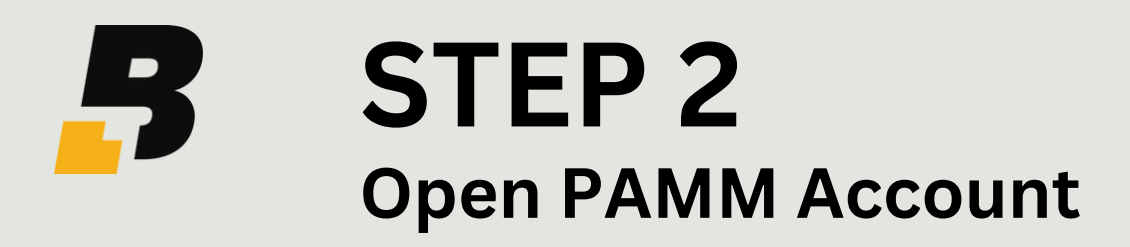

### 1

#### Create a trading account.

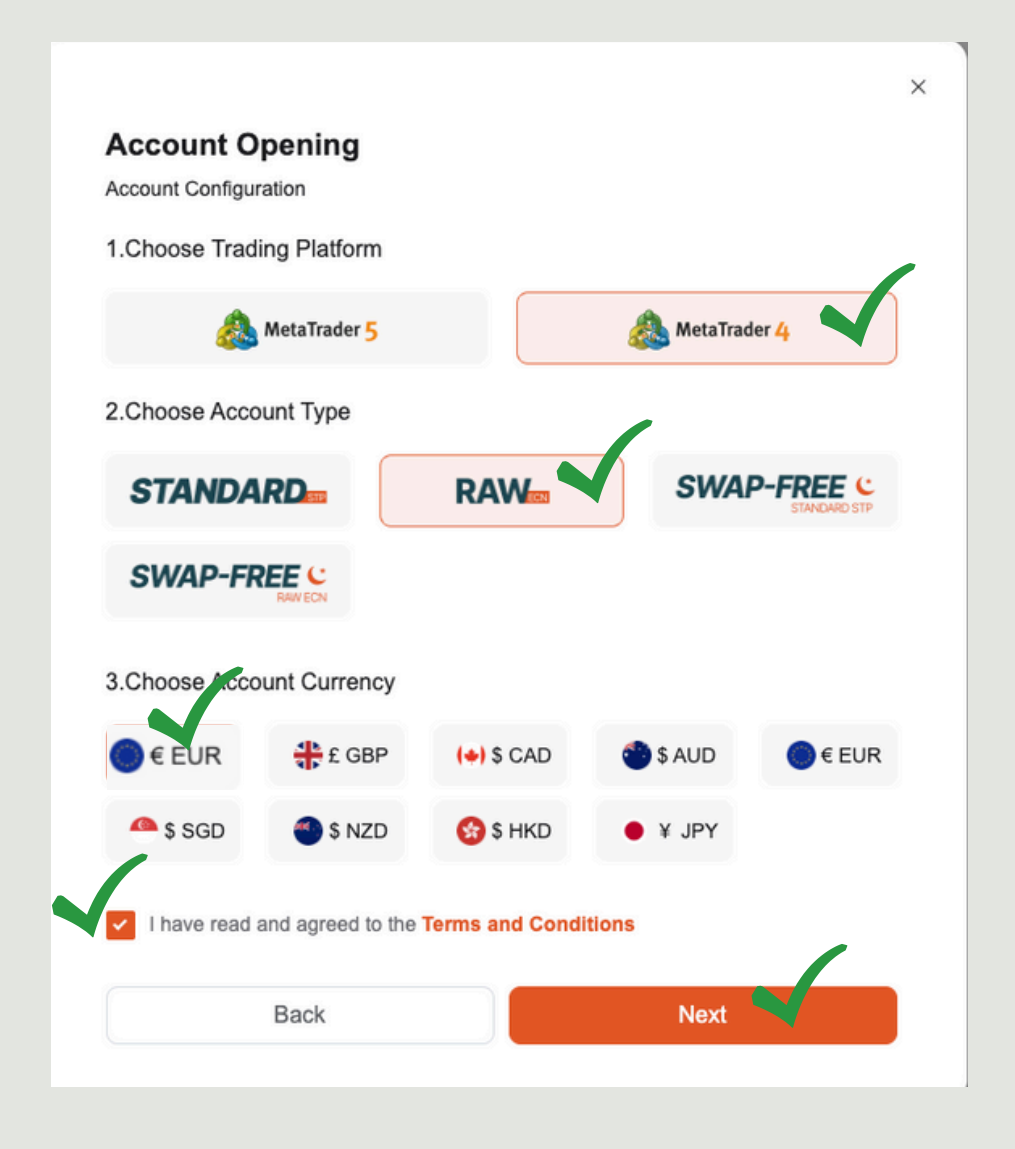

#### 2

#### Configure PAMM & currency.

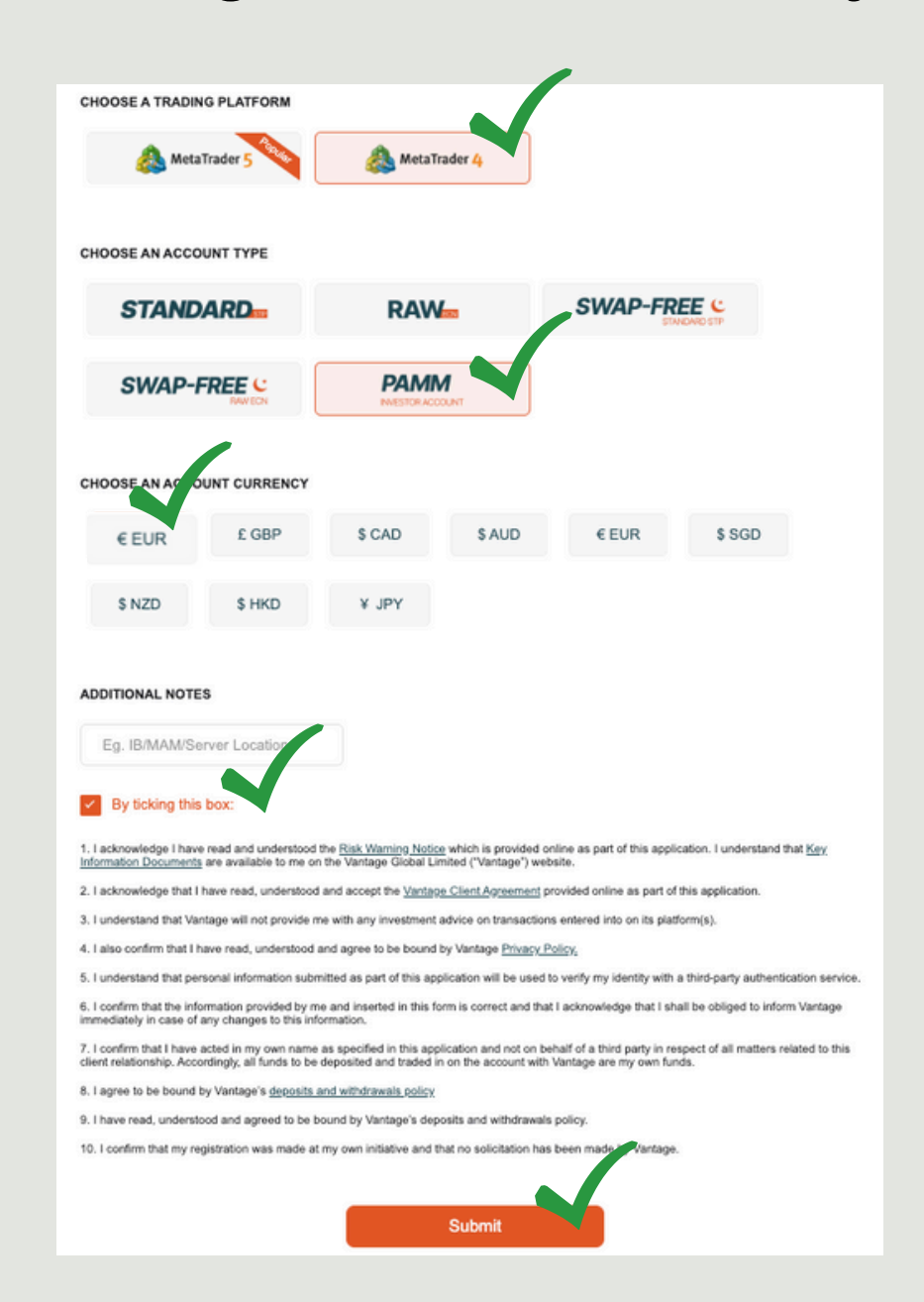

labs@byblock.finance

## 3

Deposit min 1000 USD or EUR into the account.

#### 4

Receive password and link on email.

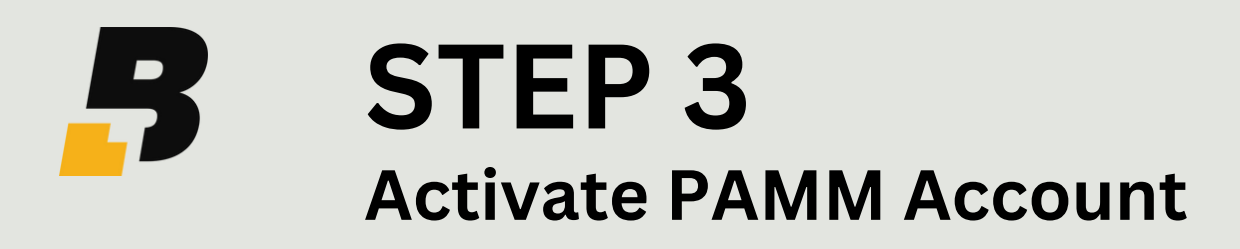

### 1

Using email link and password, log in and press **Home** button.

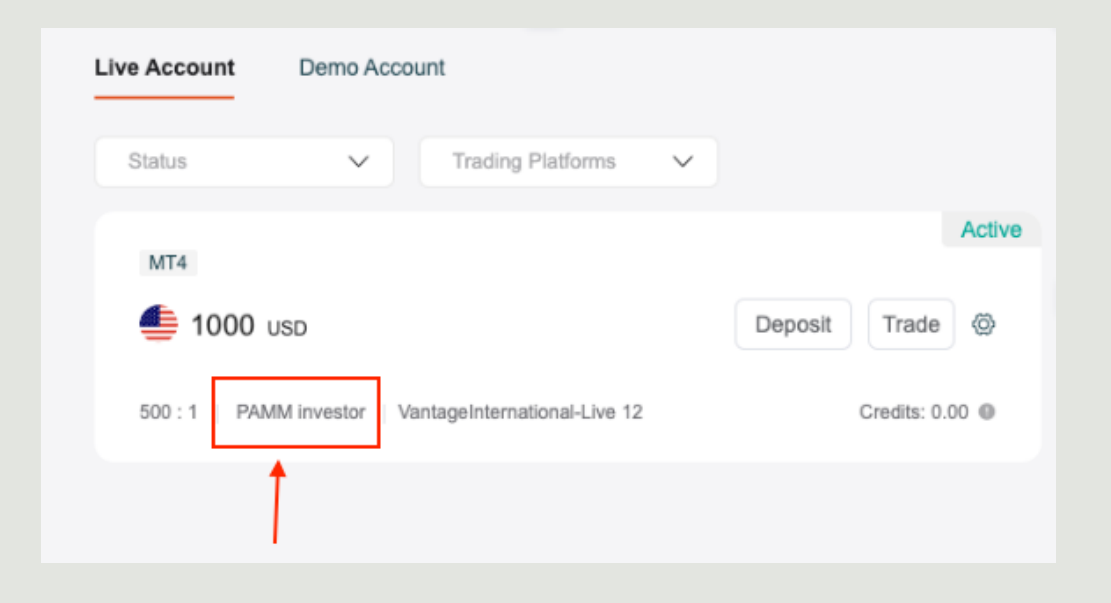

### 2

Choose EUR or USD account. Go to the link to activate.

EUR Account: <u>https://pamm.vantagemarkets.com/a</u> <u>pp/join/1166/xjvhg9vx</u>

USD Account: <u>https://pamm.vantagemarkets.com/a</u> <u>pp/join/1166/xjvhg9vx</u>

4

We will be notified & automatic trading starts!

#### labs@byblock.finance

### 3

## Insert username and password you received before and click Invest.

| stors a unique gateway to    |
|------------------------------|
| I with expert-led strategies |
| 1 Months                     |
| \$1,000.00                   |
| \$1,000.00                   |
|                              |
| \$0.00                       |
| 30%                          |
|                              |
| \$0.00                       |
| 1%                           |
|                              |
|                              |
| •                            |
| θ                            |
|                              |
| ô                            |
|                              |
| 100                          |
|                              |
|                              |

# **THANK YOU!**

labs@byblock.finance Support & questions

Monitor account status using passwords on you email.

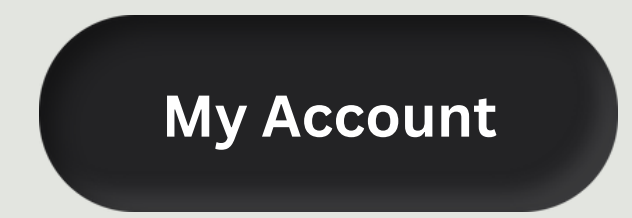

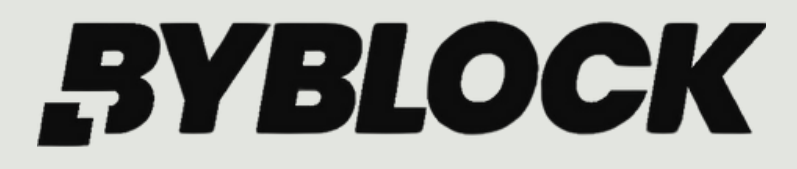

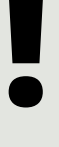